#### **RECUPERER LES CONTACTS DE SON ANCIENNE MESSAGERIE**

Vous souhaitez récupérer dans Partage les contacts de votre ancienne messagerie.

En fonction de votre ancien logiciel de messagerie, la procédure d'export des contacts est différente.

Vous trouverez ci-dessous la procédure pour les clients de messagerie les plus couramment utilisés, Thunderbird, Outlook, ainsi que le webmail de l'Université.

La procédure d'import dans Partage, en fin de document, est identique pour tous les clients de messagerie.

#### **EXPORT DEPUIS THUNDERBIRD**

Vous devez dans un 1<sup>er</sup> temps vous rendre dans Thunderbird, puis cliquer sur **Adresses** dans la barre d'outils.

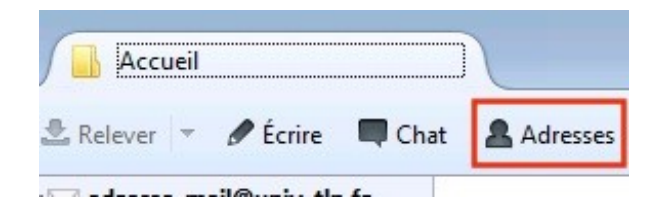

Une fois dans votre carnet d'adresses, il est nécessaire de sélectionner le Carnet à exporter (dans l'exemple ci-dessous **Adresses personnelles**) Cliquez ensuite sur **Outils -> Exporter** 

| Courrier et groupes Ctrl+1 | Écrire                                                                                                    |
|----------------------------|----------------------------------------------------------------------------------------------------|
|                            | and a second second sec |
| Importer                   | tronique                                                                                                    |
| Exporter                   | v-tln.fr                                                                                                    |
| Options                    | iniv-tln.fr                                                                                                    |
| nn Doe john.doe@           | univ-tln.fr                                                                                                    |
|                            | Importer<br>Exporter<br>Options<br>hn Doe John.doe@<br>nger Rabbit rabbit@uni                                                                                                    |

Sélectionnez le dossier ou sera exporté votre Carnet, puis indiquer le nom du Carnet d'adresses. Indiquez dans **Type** que le fichier est de type **csv** (séparé par des virgules).

| U Carnet d'adresses                           |                                                   |                     |                         |                   |           | 1 23 |
|-----------------------------------------------|---------------------------------------------------|---------------------|-------------------------|-------------------|-----------|------|
| Exportation d'un carnet d'a                   | dresses                                           |                     |                         |                   |           | ×    |
| Bibliothèc                                    | ques 🕨 Documents 🕨                                |                     | <b>▼</b> 4 <sub>7</sub> | Rechercher dans : | Documents | ٩    |
| Organiser 🔻 Nouveau                           | dossier                                           |                     |                         |                   | •         | ?    |
| ☆ Favoris ■ Bureau                            | Bibliothèque Documents<br>Inclut : 2 emplacements |                     |                         | Organiser par :   | Dossier 🔻 |      |
| Emplacements ré                               | Nom                                               | Modifié le          | Туре                    | Taille            |           |      |
| i electargements                              | Aucun él                                          | ément ne correspond | à votre recherche.      |                   |           |      |
| Bibliothèques ≡                               |                                                   |                     |                         |                   |           |      |
| Documents                                     |                                                   |                     |                         |                   |           |      |
| Musique                                       |                                                   |                     |                         |                   |           |      |
| Vidéos                                        |                                                   |                     |                         |                   |           |      |
| 🖳 Ordinateur                                  |                                                   |                     |                         |                   |           |      |
| 🏭 Réservé au systèr                           |                                                   |                     |                         |                   |           |      |
| 🖵 Partage sur iMac 👻                          |                                                   |                     |                         |                   |           |      |
| Nom du fic . Mes A                            | dresses                                           |                     |                         |                   |           | •    |
| Type : Séparé                                 | é par des virgules (*.csv)                        |                     |                         |                   |           | -    |
| LDIF (*                                       | .ldi;*.ldif)<br>i par des virgules (* csv)        |                     |                         |                   |           |      |
| <ul> <li>Cacher les dossier Délimi</li> </ul> | té par des tabulations (*.tab;*.txt)              |                     |                         |                   |           |      |

Enregistrez finalement votre fichier. Recommencez la même opération si vous souhaitez exporter d'autres carnets d'adresses, par exemple vos Adresses Collectées (les adresses que Thunderbird récupère lorsque vous répondez ou envoyez des mails à certains correspondants).

Cas de l'export des listes de diffusion Thunderbird

Dans **Thunderbird -> Adresses**, sélectionnez votre liste de diffusion à exporter

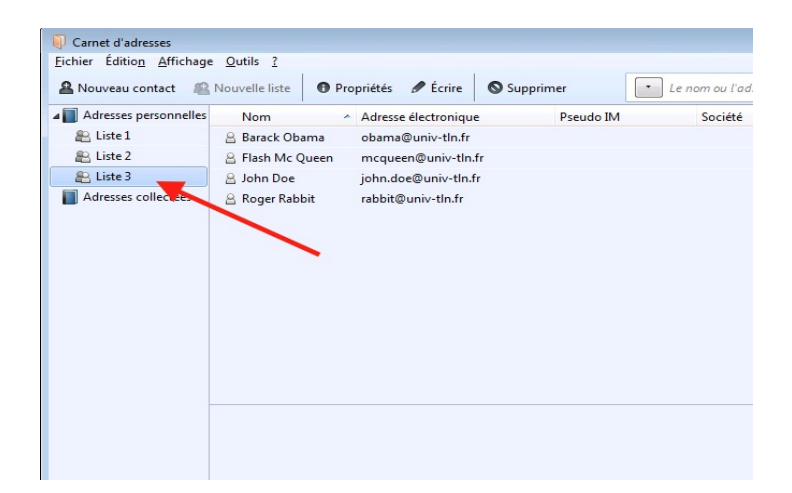

Cliquez sur **Outils -> Exporter** 

| Adresses personnelles       Importer       Pse <ul> <li>Liste 1</li> <li>Liste 2</li> <li>Ogtions</li> <li>MoreFunctionsForAddressBook</li> <li>Roger Rabbit rabbit@univ-tln.fr</li> </ul> Pse |        |
|----------------------------------------------------------------------------------------------------|--------|
| Liste 1   Liste 2   Liste 3   Adresses collectées     Roger Rabbit   rabbit@univ-tln.fr                                                                                                    | udo IM |
| Liste 2   Liste 3   Adresses collectées     Roger Rabbit        rabbit@univ-tln.fr                                                                                                    |        |
| Eiste 3       MoreFunctionsForAddressBook       ▶         Image: Addresses collectées                                                                                                    |        |
| Adresses collectées 🛛 🔒 Roger Rabbit rabbit@univ-tln.fr                                                                                                    |        |
|                                                                                                    |        |
|                                                                                                    |        |
|                                                                                                    |        |
|                                                                                                    |        |
|                                                                                                    |        |
|                                                                                                    |        |
|                                                                                                    |        |

Sélectionnez *l'emplacement et le nom d'export de votre liste*, en indiquant *CS*V dans le type de document.

| Carnet d'adresses                    |                                                |                                                                                  |                                |                             | 23                    |   |
|--------------------------------------|------------------------------------------------|----------------------------------------------------------------------------------|--------------------------------|-----------------------------|-----------------------|---|
| <u>Fichier</u> Édition <u>Affich</u> | Exportation d'un carnet d'a                    | dresses                                                                          |                                |                             |                       |   |
| A Nouveau contact                    | Bibliothèo                                     | ues > Documents >                                                                |                                | ✓ 4 Recherci                | her dans : Documents  | 2 |
| Adresses personnel                   | Organiser 🔻 Nouveau                            | dossier                                                                          |                                |                             | :== ▼                 | 0 |
| Liste 2                              | ★ Favoris ■ Bureau                             | Bibliothèque Documents<br>Inclut : 2 emplacements                                |                                | Orga                        | niser par : Dossier 🔻 |   |
| Adresses collectées                  | Emplacements ré Téléchargements                | Nom A                                                                            | Modifié le<br>23/01/2017 16:37 | Type<br>Dossier de fichiers | Taille                | - |
|                                      | iiii Bibliothèques<br>iiii Documents           | Chernaldelen stage                                                               |                                |                             |                       |   |
|                                      | Images                                         |                                                                                  |                                |                             |                       |   |
|                                      | Videos                                         |                                                                                  |                                |                             |                       |   |
|                                      | 🕌 Réservé au systèr<br>🖵 Partage sur iMac 👻    |                                                                                  |                                |                             |                       |   |
|                                      | Nom du fichier : liste3<br>Type : Séparé       | par des virgules (*.csv)                                                         |                                |                             |                       | • |
|                                      | LDIF (*<br>Séparé<br>Cacher les dossier Délimi | .ldi;*.ldif)<br>par des virgules (*.csv)<br>té par des tabulations (*.tab;*.txt) |                                |                             |                       |   |
| l                                    |                                                |                                                                                  |                                |                             |                       | 1 |
|                                      |                                                |                                                                                  |                                |                             |                       |   |
|                                      |                                                |                                                                                  |                                |                             |                       |   |

Dans Partage, rendez-vous dans P**références**, puis **Importer/Exporter**. Dans la catégorie **Importer**, cliquez sur **choisissez un fichier**.

| Partage: Préférences: Im: ×                     |                                                                                                |
|-------------------------------------------------|------------------------------------------------------------------------------------------------|
| ← → C                                           | lın.fr/#2 🗶 ¶ ☆ [ ☆                                                                            |
|                                                 | Compte-de-teiv-tin.fr                                                                          |
| Mail Contacts Calendrier Tâches Porte-documents | Préférences Chat                                                                               |
| Enregistrer Annuler Annuler les mo              | odifications                                                                                   |
| ▼ Préférences                                   |                                                                                                |
| Général Importe                                 | ler                                                                                            |
| 🚵 Comptes 📃                                     | Choisissez un fichier Aucun fichier choisi                                                     |
| 🖂 Mail                                          | Destination : Tous les dossiers                                                                |
| Y Filtres                                       |                                                                                                |
| 🥪 Signatures                                    | Importer                                                                                       |
| alian Hors du bureau                            |                                                                                                |
| Adresses acceptées Exporte                      | er                                                                                             |
| Contacts                                        |                                                                                                |
| Calendrier                                      | Type : <ul> <li>Compte O Calendrier O Contacts</li> </ul>                                      |
| a Partage                                       | Les données des comptes peuvent etre exportees sous forme compressee (.tgz), puis reimportees. |
| A Notifications                                 | Source: Tous les dossiers                                                                      |
| Mobiles                                         | Paramètres avancés                                                                             |
| S Importer/Exporter                             |                                                                                                |
| A Raccourcis                                    | Exporter                                                                                       |
| Zimlets                                         |                                                                                                |
|                                                 |                                                                                                |

Sélectionnez le fichier *csv* précédemment exporté, puis faites ouvrir.

| Ouvrir                                                                              |                                                  |                                      |                                    | ×                       |                                          |
|-------------------------------------------------------------------------------------|--------------------------------------------------|--------------------------------------|------------------------------------|-------------------------|------------------------------------------|
| Bibliothe                                                                           | eques > Documents >                              |                                      | ← ← Recher                         | cher dans : Documents 👂 | ● ┦☆ ●                                   |
| Organiser 🔻 Nouveau                                                                 | u dossier                                        |                                      |                                    | • • • •                 |                                          |
| 🔶 Favoris                                                                           | Bibliothèque Documents<br>Inclut: 2 emplacements |                                      | Org                                | aniser par : Dossier 🔻  | compte-de-teiv-tin.fr                    |
| Emplacements ré Téléchargements                                                     | Nom                                              | Modifié le<br>23/01/2017 16:37       | Type<br>Dossier de fichiers        | Taille                  |                                          |
| Bibliothèques                                                                       | Adresses_personnelles.vcf ackup.pst              | 16/01/2017 15:43<br>16/01/2017 15:51 | Fichier vCard<br>Fichier de donnée | 1 Ko<br>265 Ko          |                                          |
| Images<br>Musique<br>Usereos<br>Crdinateur<br>Réservé au systèr<br>Partage sur iMac | Me Instructor                                    | 25/01/2017 10:42                     | FICHIEF COV MICTO                  | 1 K0                    | Importer                                 |
| • Réseau •                                                                          | du fichier: liste3.csv                           |                                      |                                    | ir fichiers             | rme compressée (.tg2), puis réimportées. |
| <ul> <li>Raccourcis</li> <li>Zimlets</li> </ul>                                     |                                                  | L                                    | J Paramètres avancés               |                         | Exporter                                 |

Cliquez sur **Contacts**, puis **Nouveau**. **Nommez** votre nouveau Groupe temporaire de contacts, et sélectionnez **l'emplacement** où il sera créé (**Dossier de contacts temporaires** dans notre exemple)

| T | nporter<br>Fichier : Choisissez un fichier   liste3.csv<br>Type : Détecter automatiquement 🔻                                                                                                    |                                                                                                    |
|---|----------------------------------------------------------------------------------------------------|----------------------------------------------------------------------------------------------------|
|   | Sélectionnez dossier Pour filtrer la liste, tapez une valeur dans le champ. Autre selection : touche Tab du clavier. Pour faire défiler les valeurs de la liste : touches fléchées. Dossiers de mails           voir         Listes de contacts           Contacts         Contacts           Personnes contactées par mail         Personnes contactées par mail | Créer un dossier de contacts         Nom :       Dossier de contacts temporaire         Couleur :       Aucune •         Sélectionnez l'emplacement du nouveau dossier :         V       Listes de contacts         Image: Contacts         Image: Contacts         Image: Personnes contactées par mail |
|   | Nouveau OK Annuler                                                                                                    | OK Annuler                                                                                                    |

Cliquez finalement sur *Importer*, puis attendez le message de confirmation vous indiquant le l'import s'est bien passé.

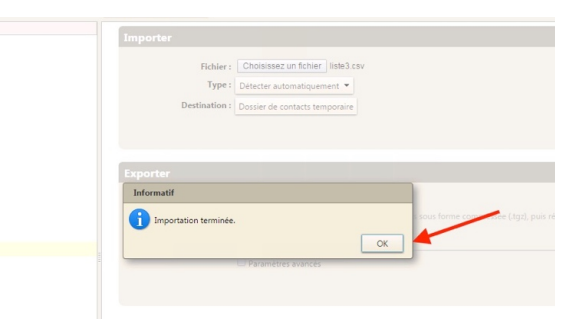

Placez-vous sur le Dossier de contacts que vous venez d'importer. Dans la parte droite, au niveau des contacts, **sélectionnez-les tous** (cliquez sur un contact de la liste, puis faite Ctrl+A sur votre clavier). Faites ensuite *un clic droit sur la sélection*, puis allez dans **Groupe -> Nouveau Groupe de contacts.** Nommez la liste comme la précédente (**Liste 3** dans l'exemple).

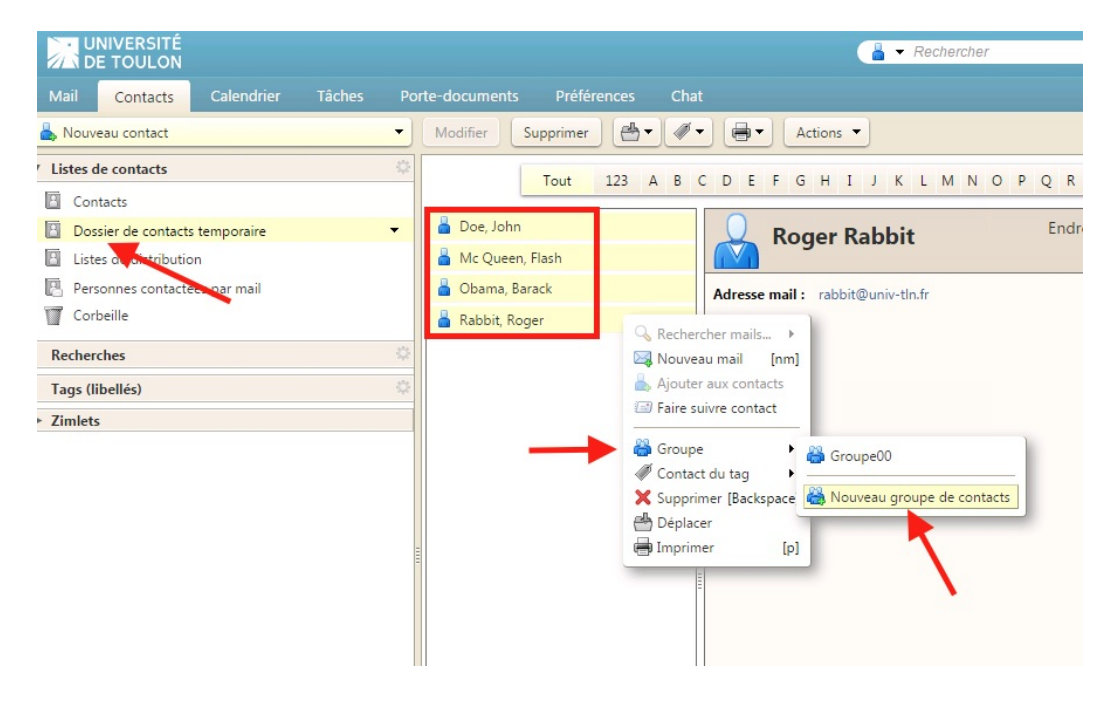

Finalement *faites glisser* ce nouveau groupe dans le dossier *Contacts*.

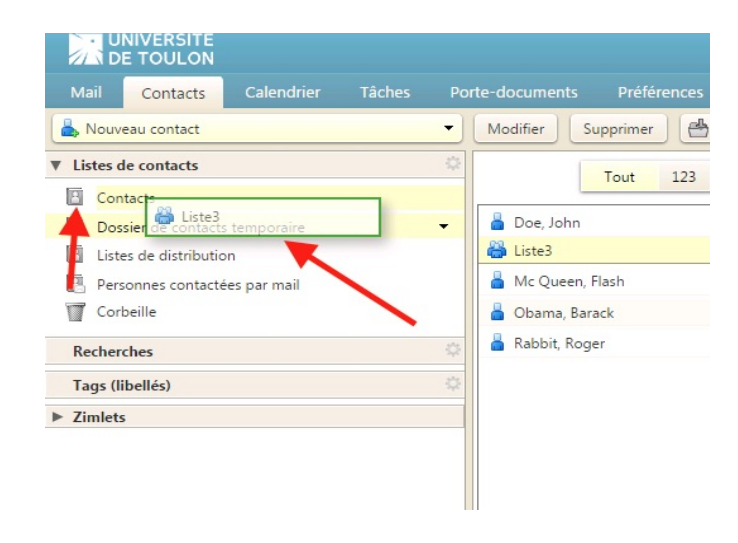

Supprimer le **Dossier temporaire** crée précédemment.

|              | NIVERSITÉ<br>E TOULON                              |                                |                    |                               |                |            |         |
|--------------|----------------------------------------------------|--------------------------------|--------------------|-------------------------------|----------------|------------|---------|
| Mail         | Contacts                                           | Calendi                        |                    | Tâches                        | Por            | te-docume  | nts     |
| A Nouve      | eau contact                                        |                                |                    |                               | •              | Modifier   | Sup     |
| ▼ Listes d   | l <b>e contacts</b><br>tacts                       |                                |                    |                               | \$             | [          | Т       |
| Dos<br>Liste | <mark>sier de contacts</mark><br>es de distributio | <mark>s temporair</mark><br>on |                    | √ouveau doss                  | ier de c       | ontacts    |         |
| 📳 Pers       | onnes contacté                                     | es par ma                      | E F                | artager un do<br>upprimer     | ossier de      | e contacts | résulta |
| Recher       | ches                                               |                                | ®) F<br><b>≥</b> É | lenommer le<br>diter propriét | dossier<br>tés |            |         |
| Tags (li     | bellés)                                            |                                | <b>+</b> 1         | out développ                  | er             |            |         |
| Zimlets      |                                                    |                                |                    |                               |                |            |         |

#### **EXPORT DEPUIS OUTLOOK**

Vous devez dans un premier vous rendre dans Outlook, puis cliquer sur Fichier.

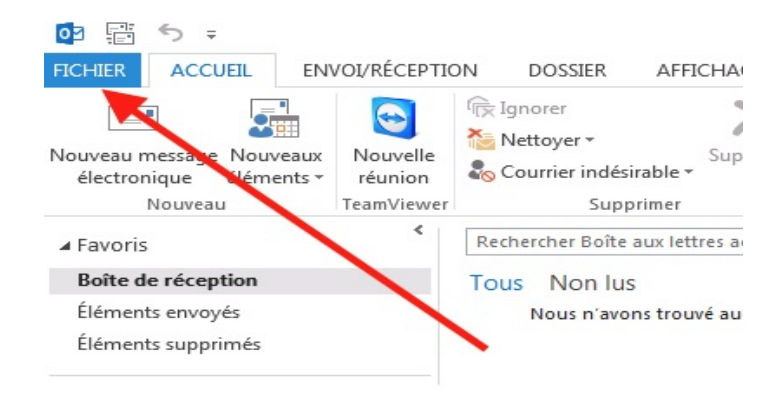

Cliquez sur Ouvrir et exporter, puis sur Importer/Exporter.

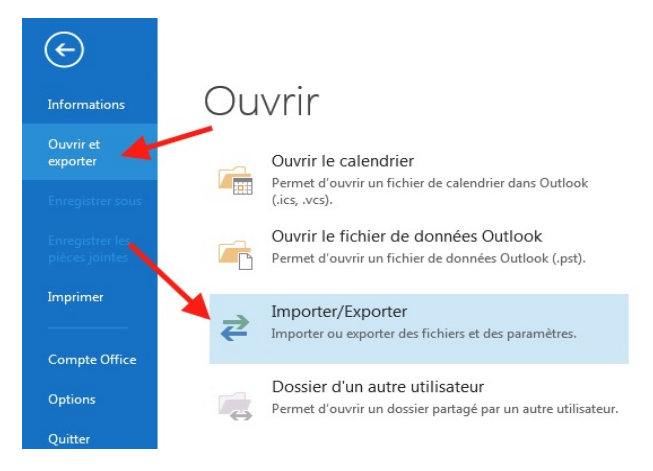

# Sélectionnez **Exporter** des données vers un fichier, puis cliquez sur **Suivant**

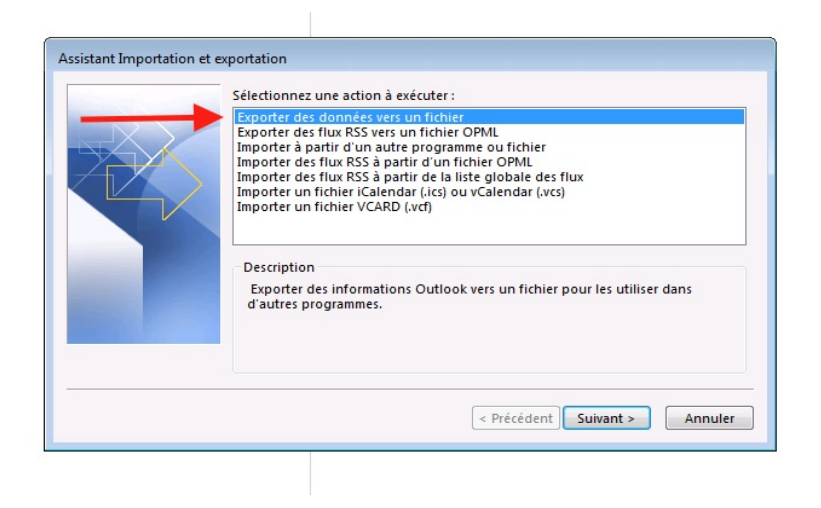

Puis Valeurs séparées par une virgule, puis cliquez sur Suivant

| Exporter vers un fichier                                                                            |
|----------------------------------------------------------------------------------------------------|
| Créer un fichier de type :<br>Fichier de données Outlook (.pst)<br>Valeurs séparées par une virgule |
| < Précédent Suivant > Annuler                                                                       |

Sélectionnez *Contacts*, puis cliquez sur *Suivant* 

| Sélectionner le dossier à exporter de :<br>adresse_mail@univ-tln.fr<br>Boîte de réception<br>Boîte d'envoi<br>Brouillons<br>Calendrier<br>Contacts<br>Courrier indésirable |  |
|----------------------------------------------------------------------------------------------------|--|
|                                                                                                    |  |

Sélectionnez le dossier ou sera exporté votre Carnet en cliquant sur **Parcourir...** , puis indiquer le nom du Carnet d'adresses.

| Enregistrer le fic | hier exporté sous :                                                                                                    | Parcourir                                                                    |                                | • \$7                | Rechercher dans : Dc                   | currents p |
|--------------------|----------------------------------------------------------------------------------------------------|------------------------------------------------------------------------------|--------------------------------|----------------------|----------------------------------------|------------|
|                    | Microsoft Outlook  Favoris  Favoris  Bureau  Emplacements re  Filechargements  Bibliothèques  Documents  Musique  Vidéos  Othegateur | Bibliothèque Documents<br>Inclut : 2 emplacements<br>Nom<br>Fichiers Outlook | Modifié le<br>11/01/2017 15:15 | Type<br>Dossier de f | Organiser par : [<br>Taille<br>ichiers | )ossier ▼  |
|                    | Nom de fichter: Mes a<br>Type : Valeur                                                                                               | dresses<br>s séparées par une virgule (*.CSV)                                |                                |                      |                                        |            |
|                    | Cacher les dossiers                                                                                                    |                                                                              |                                | Outils 🔻             | OK                                     | Annuler    |

Dans la dernière fenêtre, cliquez sur **Terminer.** 

#### **EXPORT DEPUIS LE WEBMAIL**

L'ancien webmail est accessible, en consultation uniquement, à cette adresse : **https://webmail-old.univ-tln.fr** 

Connectez-vous sur votre Webmail et cliquez sur *Carnet d'adresses*.

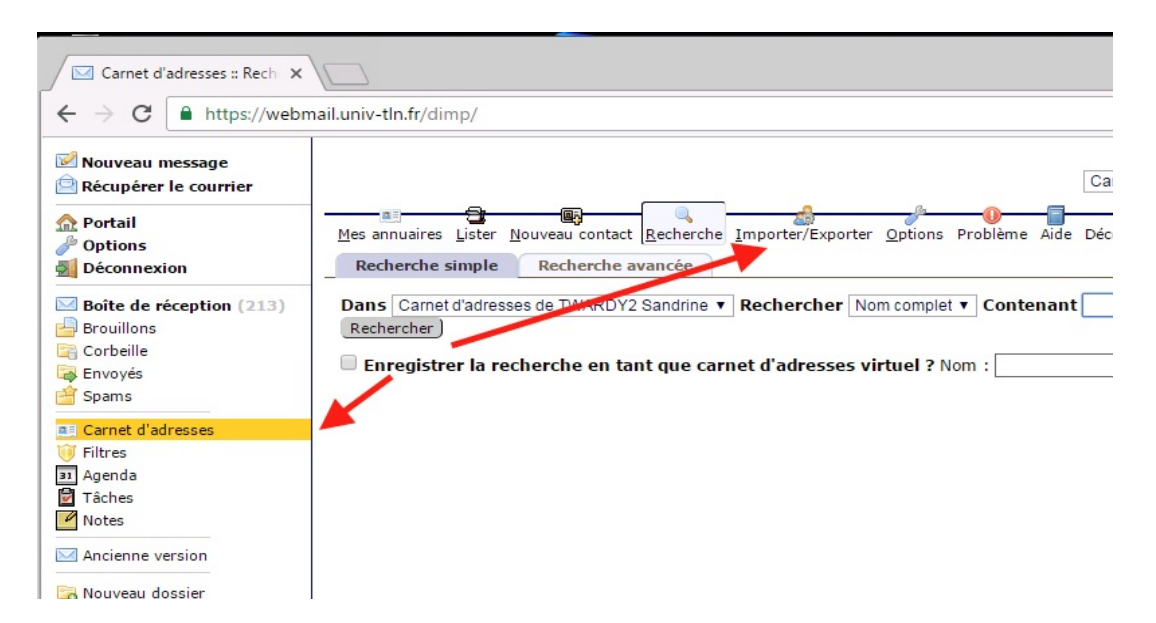

Cliquez ensuite sur *Importer/Exporter*, puis dans *exporter l'annuaire*, dans le format d'expédition, sélectionnez *Valeurs séparées par des virgules.* 

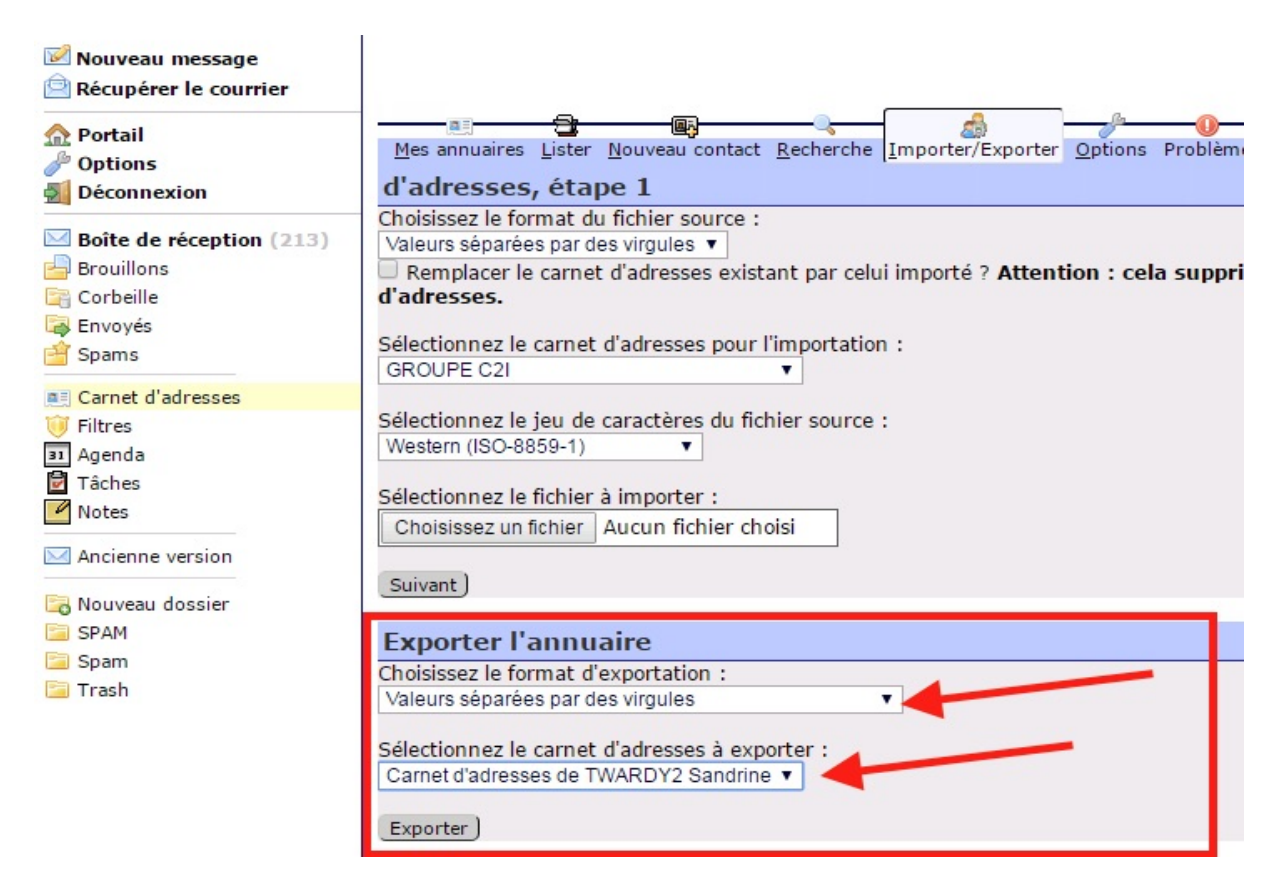

Sélectionnez ensuite le *carnet d'adresses à exporter*, puis cliquez sur *Exporter*, afin de télécharger le fichier d'export.

#### IMPORT DANS PARTAGE

Connectez-vous sur votre nouvelle messagerie Partage. Cliquez sur l'onglet **Préférences.** 

| Partage: Réception                               | ×         |                  |             |                 |             |      |
|--------------------------------------------------|-----------|------------------|-------------|-----------------|-------------|------|
| $\leftarrow$ $\rightarrow$ C $\blacksquare$ Univ | ersité de | Toulon [FR]   ht | ttps://pai  | tage.univ-tln.f | r/#3        |      |
| UNIVERSITÉ<br>DE TOULON                          |           |                  |             |                 |             |      |
| Mail Contacts                                    | Calendri  | er Tâches        | Porte-      | documents       | Préférences | Chat |
| Nouveau message                                  | -         | Répondre Rép     | , à tous    | Faire suivre    | Supprimer   | Spam |
| Dossiers de mails                                | \$        | Trié par Date 🔽  | /           |                 |             |      |
| 🛓 Réception                                      |           |                  |             |                 |             |      |
| Envoyé                                           |           |                  |             |                 |             |      |
| Brouillons                                       |           | Auc              | in résult:  | at n'a été trou | vé          |      |
| Spam                                             |           | 71000            | an resource |                 |             |      |
| Corbelle                                         |           |                  |             |                 |             |      |
| Recherches                                       | 0         |                  |             |                 |             |      |
| Tags (libellés)                                  |           |                  |             |                 |             |      |
| ► Zimlets                                        |           |                  |             |                 |             |      |

# Cliquez ensuite sur *Importer/Exporter*, puis dans *Importer*, cliquez sur *Choisir un fichier.*

| Partage: Préférences: Imp ×                                                                                                    |                                                                                                    | 8 0 0            |
|----------------------------------------------------------------------------------------------------|----------------------------------------------------------------------------------------------------|------------------|
| igstarrow igstarrow igstarro | e Toulon [FR]   https://partage.univ-tln.fr/#4                                                                                                    | ● 9 ☆            |
| UNIVERSITÉ<br>DE TOULON                                                                                                    | ☑ ▼ Rechercher Q compte                                                                                                    | e-de-teiv-tln.fr |
| Mail Contacts Calen                                                                                                    | drier Tâches Porte-documents <mark>Préférences</mark> Chat                                                                                                    |                  |
| Enregistrer Annuler                                                                                                    | Annuler les modifications                                                                                                    |                  |
| ▼ Préférences                                                                                                    | Importer Ficmer: Choisissez un fichier Aucun fichier choisi Destination: Tous les dossiers                                                                            | Importer         |
| Adresses acceptées     Contacts     Calendrier     Partage     Notifications     Mobiles                                                                                                    | Exporter Type :  Compte Calendrier Contacts Les données des comptes peuvent être exportées sous forme compressée (.tgz), puis réimportées. Source : Tous les dossiers |                  |
| Importer/Exporter     A Raccourcis     Z Zimlets                                                                                                    | Paramètres avancés                                                                                                    | Exporter         |

Sélectionnez le *fichier d'export* crée lors des précédentes étapes.

| Ouvrir                                                                                                    |                               |                                |                             |                              |                                       |
|----------------------------------------------------------------------------------------------------|-------------------------------|--------------------------------|-----------------------------|------------------------------|---------------------------------------|
| Bibliothèc                                                                                                    | ues ► Documents ►             |                                | ▼ 4 Recher                  | cher dans : Documents        | Ø           Ø           Ø           Ø |
| Favoris                                                                                                    | Bibliothèque Documents        |                                | Org                         | aniser par : Dossier 🕶       | Compte-de-teiv-tln.fr                 |
| Emplacements ré                                                                                                    | Nom ^                         | Modifié le<br>12/01/2017 03:28 | Type<br>Dossier de fichiers | Taille                       |                                       |
| <ul> <li>➢ Bibliothèques</li> <li>➢ Documents</li> <li>➢ Images</li> <li>➢ Musique</li> <li>➢ Vidéos</li> <li>Images</li> <li>Pordinateur</li> <li>▲ Réservé au systèr</li> <li>Partage sur iMac</li> </ul> | ▲ 🕼 Mes adresses.CSV          | 11/01/2017 15:19               | Fichier CSV Micro           | 3 Ko                         | Importer                              |
| Raccourcis Z Zimlets                                                                                                    | du fichier : Mes adresses.CSV |                                | Tous les     Quvr           | : fichiers •<br>ir • Annuler | Exporter                              |

Indiquez le **type de fichier** à importer, en fonction de votre ancien logiciel de messagerie. Dans le cas du Webmail, sélectionnez **Détecter automatiquement.** 

| Partage: Préférences: Imp ×                                                                                                    |                                |                     |                                                                           | Le                       | 1 <u>00</u>  |
|----------------------------------------------------------------------------------------------------|--------------------------------|---------------------|---------------------------------------------------------------------------|--------------------------|--------------|
| ← → C 🔒 Université de                                                                                                    | e Toulon [FR]   https://partag | ge.univ-tln.fr/#4   |                                                                           |                          | ● 9 ☆        |
| UNIVERSITÉ<br>DE TOULON                                                                                                    |                                |                     | Rechercher                                                                | Q compte-                | de te…iv tln |
| Mail Contacts Calend                                                                                                    | lrier Tâches Porte-do          | cuments Préférences | Chat                                                                      |                          |              |
| Enregistrer Annuler                                                                                                    | Annuler les modifications      |                     |                                                                           |                          |              |
| Préférences     Général                                                                                                    | Importer                       |                     |                                                                           |                          |              |
| <ul> <li>Comptes</li> <li>Mail</li> <li>Filtres</li> <li>Signatures</li> <li>Hors du bureau</li> <li>Adresses acceptées</li> <li>Contacts</li> <li>Contacts</li> <li>Calendrier</li> <li>Partage</li> <li>Notifications</li> <li>Mobiles</li> <li>Importer/Exporter</li> <li>Raccourcis</li> <li>Zimlets</li> </ul> | Fichier<br>Destination         |                     | es adresses.CSV    Contacts euvent être exportées sous forme compressée ( | .tgz), puis réimportées. | Importer     |

Si vous souhaitez modifier la destination d'import par défaut de vos contacts, cliquez sur **Contacts**. Vous pourrez ainsi créer un autre groupe de contacts en cliquant sur **Nouveau**.

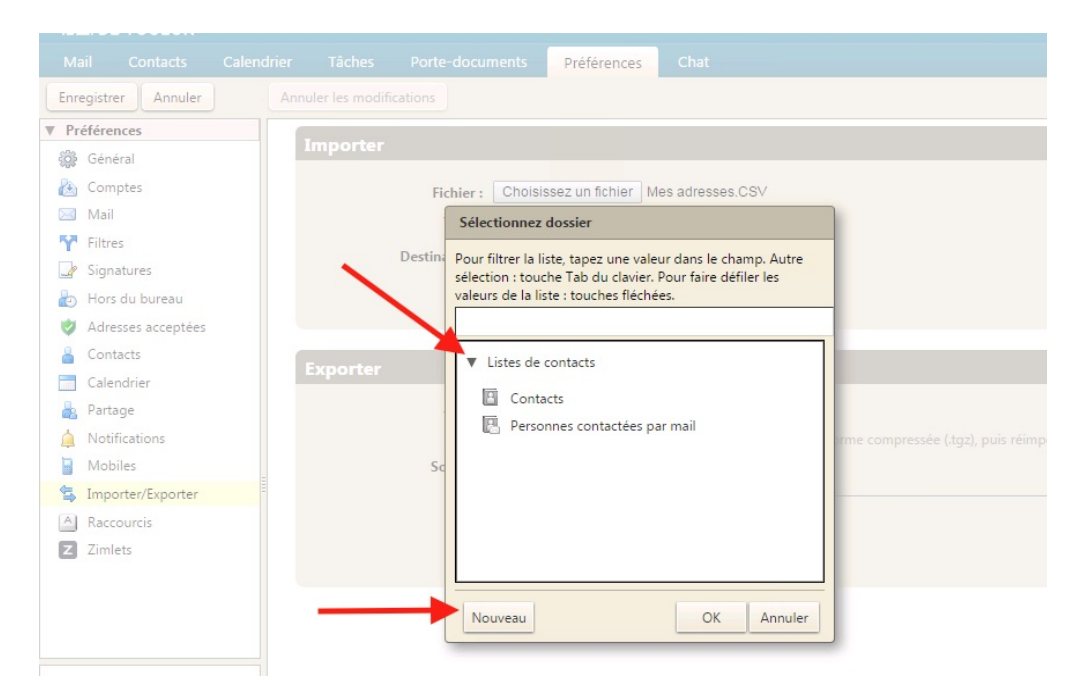

Une fois terminé, cliquez sur *Importer*.

Dans l'onglet **Contacts** apparaissent à présent vos anciens contacts exportés.

| Partage: Contacts ×                                              |                                                       |                                            |                   |  |  |  |
|------------------------------------------------------------------|-------------------------------------------------------|--------------------------------------------|-------------------|--|--|--|
| ← → C ■ Université de                                            | Toulon [FR]   https://partage.univ-tln.fr/#5          |                                            |                   |  |  |  |
|                                                                  | /                                                     | 🔒 🔻 Recherch                               | er Q              |  |  |  |
| Mail Contacts Lalendrier Tâches Porte-documents Préférences Chat |                                                       |                                            |                   |  |  |  |
| Nouveau contact 🔹                                                | Modifier Supprimer                                    | Actions 🔻                                  |                   |  |  |  |
| ▼ Listes de contacts                                             | Tout 123 A B C D E F                                  | GHIJKLMN                                   | OPQRSTUV          |  |  |  |
| Listes de distribution<br>Personnes contactées par m             | Doe, John     Mc Queen, Flash                         | hn Doe                                     |                   |  |  |  |
| Corbeille<br>Recherches                                          | Obama, Barack     Adresse m     Rabbit, Roger     Aut | ail: john.doe@univ-tln.fr<br>rre: '0/0/00' | Anniversaire      |  |  |  |
| Tags (libellés)                                                  |                                                       | '0/0/00'                                   | Anniversaire/Fête |  |  |  |
| ► Zimlets                                                        |                                                       | Non spécifié                               | Gender            |  |  |  |
|                                                                  |                                                       | J.D.                                       | Initials          |  |  |  |
|                                                                  |                                                       | Normale                                    | Sensitivity       |  |  |  |
| Ē                                                                | Commentair                                            | es :                                       |                   |  |  |  |

#### **Pour toute question** :

Connectez-vous à l'assistance en ligne <u>http://sos.univ-tln.fr</u> , Ajouter un ticket et choisir l'option Mail / messagerie, une réponse vous sera apportée dans les meilleurs délais.